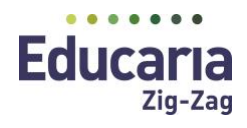

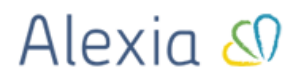

## PREPARACIÓN DEL CIERRE ESCOLAR 2020 CON ALEXIA

Dentro del proceso de preparación de cierre de año escolar, uno de los puntos fundamentales que debemos tener en cuenta, es la generación de situaciones finales para que Alexia pueda construir esta información para su subida a SIGE.

Para conseguir este requisito, el primer punto a tener en cuenta es la declaración que el establecimiento hace en SIGE a principios del curso escolar. Para consultar la información que se declaró en SIGE, lo primero que debemos hacer el ingreso al sistema SIGE:

https://sige.mineduc.cl/Sige/Login

Una vez se encuentren en la página, ingresen su usuario y contraseña:

| ← → C ■ sige_mineduc.d/ | /Sige/Login                                                                                                    | er Q 🕸 🚺 🏶 🗍 🗑 🗄 |
|-------------------------|----------------------------------------------------------------------------------------------------|------------------|
|                         | Sistema Información General de<br>Estudiantes (SIGE)                                                                                                    |                  |
|                         | Autenticación                                                                                                    |                  |
|                         | Property beauty of the de Access<br>Althout Lease<br>Payed's Extension and Access Access<br>Payed's Extension and Access Access<br>Control to an access Access<br>Control to an access<br>Control to a control to access<br>Control to a control to access<br>Control to access<br>Control to access<br>Cont |                  |
|                         |                                                                                                    |                  |
|                         | Ministerio de Educación - Talétono 600 800 2626 - Dirección An. Libertador Bernardo O'higgins 1371 XHTMLLO   CSS 3.0   DS100   8-23.0                                                                                                    | 30.10.20         |
|                         |                                                                                                    |                  |
|                         |                                                                                                    |                  |
|                         |                                                                                                    |                  |
|                         |                                                                                                    |                  |

Marcaremos dentro de la opción *Planes de Estudio y Cursos* el plan de estudio que tienen asignado en su establecimiento, presionando el ícono "Ver detalle"

| Administ                             | rection plan de estudio de su Establecimiento año 2020                                                                                                    |                                                                                                    |
|--------------------------------------|----------------------------------------------------------------------------------------------------|----------------------------------------------------------------------------------------------------|
| Si su e<br>estable<br>planes pro     | stablecimiento utiliza planes y programas de estudios oficiales del Ministerio de Educación no es neces<br>icimiento tiene aprobado un plan de estudios propio, ud. deberá escoger un plan indicativo que se ajus<br>plos.                                                                                                    | ario ingresar ningún dato en esta página. Si su<br>ite más a la modalidad y curso y copiario a su lista de |
| - Plantill                           | a de Planes Indicativos (Planes y Programas de estudios oficiales elaborados p                                                                                                    | or MINEDUC)                                                                                                |
| Man     Al si     cual fu            | que el Plan indicativo que más se ajusta a la modalidad y curso del plan que desee ingresar como prop<br>eleccionar el botón "VER DETALLE". US, podré ver las axignaturas contenidas de la plantilla seleccionas<br>eleccionar el botón "CODEAR A PLAY PROPIO", el sistema desplegará un cuadro donde se la solicitará e<br>a portobol su Plan de Estudios propio.                                                     | olo.<br>A.<br>Nº y Fecha de la Resolución Exenta por la                                                    |
|                                      | 191         192(1)         ************************************                                                                                                    |                                                                                                    |
|                                      | S ver Detaile S Copter a Plan Propin                                                                                                    |                                                                                                    |
| - Ingres<br>• Man<br>• Con<br>• Ten; | ar Planes de Estudio Propios (Planes y Programas autorizados por MINEDUC ex<br>que la plantila exiscienada,<br>el bolen "Vo clusie", podra revisar las asignaturas minimas contendos en esta plantilla,<br>el bolen "Editar", acoderá a la asiguiente pántala, donde podrá ingresar para cada curso las asignato<br>a en cuenta que Vol. dorá ingreser tudos los Planes de Studios Propios con hayan sido debisimiente | cclusivamente para su establecimiento)                                                                     |
| 401 HP55                             | 2010 2010 2010 10 10 20 Amini particui Ameri Grafia Antonia<br>1985 - 1997 2011 - P. e Billeon (Marihante per Devene GS 0011-0016)                                                                                                    |                                                                                                    |

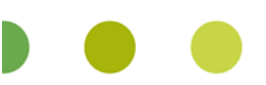

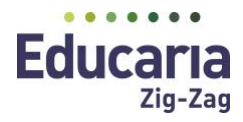

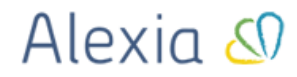

Una vez que se ha pulsado la opción "Ver detalle" se desplegará lo que tiene declarado el establecimiento dentro de ese plan de estudio.

| o de Educación .:SIGE:. |                                                                            |
|-------------------------|----------------------------------------------------------------------------|
|                         |                                                                            |
|                         |                                                                            |
|                         |                                                                            |
| Detalle Plan de E       | studio - Resolución Nº 29602012 1º a 6º Básico (Nuevas Bases Curriculares) |
| *) Indica que la asig   | natura es obligatoria.                                                     |
| - 110 - 1º basico -     |                                                                            |
| Cod. Enseña             | nza: 110 - Enseñanza Básica                                                |
| Cod. Grado:             | 1º básico                                                                  |
| Formación               | Nombre Asignatura                                                          |
| General                 | (*) 14 - LENGUAJE Y COMUNICACION                                           |
| General                 | (*) 5 - MATEMATICA                                                         |
| General                 | (*) 6 - CIENCIAS NATURALES                                                 |
| General                 | (*) 2280 - HISTORIA, GEOGRAFIA Y CIENCIAS SOCIALES                         |
| General                 | (*) 288 - MÚSICA                                                           |
| General                 | (*) 517 - TECNOLOGIA                                                       |
| General                 | (*) 28 - ARTES VISUALES                                                    |
| General                 | (*) 9845 - EDUCACIÓN FÍSICA Y SALUD                                        |
| General                 | 13 - RELIGIÓN                                                              |
|                         |                                                                            |
| - 110 - 2º hásico -     |                                                                            |
| 110 2 005100            |                                                                            |
| Cod. Enseña             | nza: 110 - Enseñanza Básica                                                |
| Cod. Grado:             | 2° básico                                                                  |
| Formación               | Nombre Asignatura                                                          |
| General                 | (*) 14 - LENGUAJE Y COMUNICACION                                           |
| General                 | (*) 5 - MATEMATICA                                                         |
| General                 | (*) 6 - CIENCIAS NATURALES                                                 |
| General                 | (*) 2280 - HISTORIA, GEOGRAFIA Y CIENCIAS SOCIALES                         |
| General                 | (*) 288 - MUSICA                                                           |
| General                 | (*) 517 - TECNOLOGIA                                                       |
| General                 | (*) 28 - ARTES VISUALES                                                    |
| General                 | (*) 9845 - EDUCACION FISICA Y SALUD                                        |
|                         |                                                                            |
|                         | Cerrar                                                                     |
|                         | Center                                                                     |
|                         |                                                                            |

En este punto, el establecimiento puede modificar su plan de estudio u obtener los códigos que tengan declarados. Este punto es clave para garantizar una correcta importación de las situaciones finales, que deben tener la misma configuración que la que se haya configurado en Alexia. Si no existe esta relación, no se podrá subir de manera exitosa a SIGE las situaciones finales, al contrario, si estos datos están correctamente homologados en ambas plataformas, el proceso no tomará más de unos minutos.

| - /* 035100    |                                                                                                    |
|----------------|----------------------------------------------------------------------------------------------------|
| 7 basico       |                                                                                                    |
| Co. Enseñanza: | 110 - Enseñanza Básica                                                                                                    |
| Cod. Gr.       | 7º básico                                                                                                    |
| Formación      | Nombre Asignatura                                                                                                    |
| General        | (*) 11224 - LENGUA Y LITERATURA                                                                                                    |
| General        | (*) 11225 - IDIOMA EXTRANJERO INGLÉS                                                                                                    |
| General        | (*) 5 - MATEMÁTICA                                                                                                    |
| General        | (*) 6 - CIENCIAS NATURALES                                                                                                    |
| General        | (*) 2280 - HISTORIA, GEOGRAFÍA Y CIENCIAS SOCIALES                                                                                                    |
| General        | (*) 517 - TECNOLOGÍA                                                                                                    |
| General        | (*) 9845 - EDUCACIÓN FÍSICA Y SALUD                                                                                                    |
| General        | 288 - MÚSICA                                                                                                    |
| General        | 28 - ARTES VISUALES                                                                                                    |
| General        | 22 - ORIENTACIÓN                                                                                                    |
| General        | 13 - RELIGIÓN                                                                                                    |
|                | Co. Enseñanza:<br>Cod. Gr.<br>Formación<br>General<br>General<br>General<br>General<br>General<br>General<br>General<br>General<br>General<br>General<br>General<br>General<br>General<br>General<br>General |

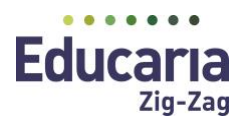

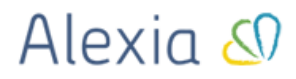

Para modificar los códigos oficiales en Alexia, solo debe ingresar el código de cada asignatura en el campo código de plan de estudio y guardarlo con solo pulsar ENTER.

| Alexia 🔊                                                                                                    |                                     |                        | ×                 |                         | DATA-ic                        | 2020<br>=1338 | G Funcione | 18<br>no       |  |  |  |
|----------------------------------------------------------------------------------------------------|-------------------------------------|------------------------|-------------------|-------------------------|--------------------------------|---------------|------------|----------------|--|--|--|
|                                                                                                    | Inicio > Planes                     | de estudio 🔰 1º Básica | (NB-1)            |                         |                                |               |            |                |  |  |  |
| Visión General                                                                                                    | Ficha de plan de estudios 1º Básica |                        |                   |                         |                                |               |            |                |  |  |  |
| Filiación                                                                                                    | Datos Periodos                      | Aspectos Asig          | naturas Agrupad   | ciones Cursos           |                                |               |            |                |  |  |  |
| Estructura educativa                                                                                                    | + Añadir nuevo 🔹                    |                        | 🖸 📴 Más•          |                         |                                |               |            | ? 🖌            |  |  |  |
| Cursos                                                                                                    | Filtrar los resultados              |                        |                   | Asignature              | ignatura                       |               | Periodos   | Alumnos Acc    |  |  |  |
| Planes de estudio +                                                                                                    | Nivel 😪                             | TI Cod Grup            | o 1 Grupo 2 Grupo | 3. Asignatura           | Profesor                       | 1A 1B         | 1a 2a Fin  | al Núm. d Ir   |  |  |  |
| Incidencias +                                                                                                    | 1A 💌                                |                        |                   | FINAL                   | - Seleccionar - 🔻              |               | 1 1        | 1 45 <b>dl</b> |  |  |  |
| Tablas de calincaciones -<br>Tablas de frases + Peri<br>Decretos + 2a<br>Departamentos de<br>asignaturas<br>Materias oficiales | Periodo                             |                        |                   | Comunes                 | - Seleccionar - 🔻              |               | 1 1        | 1 45 📶         |  |  |  |
|                                                                                                    | 28                                  | 11224 MCO              | M LENGU           | LENGUAJE Y COMUNICACI   | Navarro, Ma 🗙 🔻                |               | 1 1        | 1 45 📶         |  |  |  |
|                                                                                                    |                                     | S MCO                  | M MATEM           | MATEMÁTICA              | Gallardo, Ca 🗙 🔻               |               | 1 1        | 1 45 <b>dl</b> |  |  |  |
|                                                                                                    | Oficiales                           | 🗌 🗐 6 MCO              | M CIENC           | CIENCIAS NATURALES      | Navarro, Ma 🗙 🔻                |               | 1 1        | 1 45 <b>dl</b> |  |  |  |
| 1997 - 1997 - 1997 - 1997 - 1997 - 1997 - 1997 - 1997 - 1997 - 1997 - 1997 - 1997 - 1997 - 1997 - 1997 - 1997 -                |                                     | 2280 MCO               | M HISTO           | HISTORIA, GEOGRAFÍA Y C | Jerez, Yasna 🗴 🔻               |               | 1 1        | 1 45 <b>dl</b> |  |  |  |
| Curricular                                                                                                    | Aspectos de                         | 🗌 📃 517 MCO            | M TECNO           | TECNOLOGÍA              | Navarro, Ma 🗙 🔻                |               | 1 1        | 1 45 <b>dl</b> |  |  |  |
| Comunicación                                                                                                    | asignatura                          | 28 MCO                 | M ARTES           | ARTES VISUALES          | Navarro, Ma 🗴 🔻                |               | 1 1        | 1 45 11        |  |  |  |
| •                                                                                                    | Profesor                            | 288 MCO                | M MUSIC           | MÚSICA                  | Navarro, Ma 🗴 🔻                |               | 1 1        | 1 45 📶         |  |  |  |
| Reportes                                                                                                    | Todos 🔻                             | □ □ 9845 MCO           | M EFISI           | EDUCACIÓN FÍSICA Y SAL  | Martinez, Cr 🗙 🔻               |               | 1 1        | 1 45 1         |  |  |  |
| Administración                                                                                                    | Asignatura                          | 22 MCO                 | M ORIEN           | ORIENTACIÓN             | Navarro, Ma 🗙 🔻                |               | 1 1        | 1 45 11        |  |  |  |
| Administracion                                                                                                    | Contiene 🔻                          |                        | M RELIG           | REUGIÓN                 |                                |               | 1 1        | 1 45 1         |  |  |  |
| Recaudación                                                                                                    |                                     |                        |                   |                         | Contraction of the last of the |               |            |                |  |  |  |
| 5                                                                                                    | Cod. Oficial                        |                        |                   |                         |                                |               |            |                |  |  |  |
| Activid. y Servicios                                                                                                    |                                     | (C)                    |                   |                         |                                |               |            | •              |  |  |  |

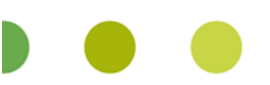

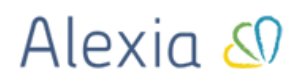

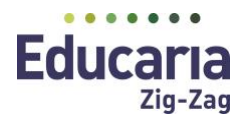

## Como cerrar Alexia y Enviar Situaciones Finales a SIGE

El primer punto a tener en cuenta en Alexia, es tener cerrado los períodos, una vez se tengan todas las calificaciones ingresadas y todo listo para generar situación Final al alumno.

En estructura Educativa seleccionar Nivel que se desea cerrar, una vez seleccionado el nivel, se pulsará el botón de "Cambiar estado" y con esta acción se comprobará que los periodos quedan marcados en rojo (estado cerrado), tal y como muestra la imagen.

|                                           | Inicio >            | Planes de estudio                   | > 1º Básica (N   | 8-1) |          |                  |                  |   |              |              |          |
|-------------------------------------------|---------------------|-------------------------------------|------------------|------|----------|------------------|------------------|---|--------------|--------------|----------|
| Visión General                            | Ficha d             | Ficha de plan de estudios 1º Básica |                  |      |          |                  |                  |   |              |              |          |
| Filiación                                 | Datos Habil         | lidades Peri                        | iodos Aspe       | ctos | Asign    | aturas Agrupacio | ones Cursos      |   |              |              |          |
| Estructura educativa                      | + Añadir nuev       | • •                                 | 1                |      |          |                  |                  |   |              |              |          |
| Cursos                                    | Filtrar los resulta | ados Cambio                         | ar estado Activo | Núme | r Reduci | Nombre(s)        | Tipo             |   | Fecha Inicio | Fecha final  | Ponde    |
| Planes de estudio +                       | Reducido            |                                     | 1                | 1    | 1a       | Primer Semestre  | Periodo normal   | Ŧ | 04/03/2019 🛅 | 10/07/2019 🛅 | 1        |
| Incidencias +<br>Tablas de calificaciones | Contiene            | •                                   |                  | 2    | 2a       | Segundo Semestre | Periodo normal   | • | 29/07/2019 🛅 | 20/12/2019 🛅 | 1        |
| Tablas de frases +                        |                     |                                     |                  | 3    | Final    | Evaluacion Final | Periodo final    | • | 20/12/2019 🛅 | 20/12/2019 🛗 | 1        |
| Decretos +                                | Тіро                |                                     | -                |      |          |                  |                  |   |              |              | 3        |
| Departamentos de<br>asignaturas           | Todos               |                                     |                  |      |          | ra ka þá         | igina 🔟 de 1 🍉 🖬 |   |              | Mostrando 1  | - 3 de 3 |
| Materias oficiales                        |                     |                                     |                  |      |          |                  |                  |   |              |              |          |
| deston de ocupación                       |                     |                                     |                  |      |          |                  |                  |   |              |              |          |
| Curricular                                |                     |                                     |                  |      |          |                  |                  |   |              |              |          |
| Comunicación                              |                     |                                     |                  |      |          |                  |                  |   |              |              |          |
|                                           |                     |                                     |                  |      |          |                  |                  |   |              |              |          |

Una vez se haya realizado este paso, navegaremos hasta la opción de menú *Curricular*, y pulsaremos la opción *Situación Final*, ahí seleccione el curso para el que quiera generar situación final. Se podrá marcar todo el curso utilizando los filtros de selección o seleccionar alumnos de forma individual. Una vez seleccionados los alumnos, pulsaremos el botón *Generar* y ya tendríamos listas nuestras situaciones finales.

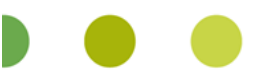

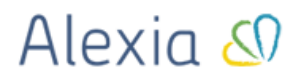

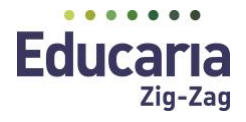

## Subir Archivo 4 y 5 al Sistema SIGE

Para proceder a cargar los archivos 4 y 5 a SIGE, el primer paso será generar las Actas en Alexia.Para ello, en el menú *Utilidades* de Alexia, entraremos en la opción de *Actas SIGE*.

Se seleccionará el nivel que se desea generar o también tendremos la opción de generar las actas por curso. Una vez seleccionado el nivel o curso a generar, se debe presionar el botón de Siguiente y ahí generar actas (se genera de forma individual el archivo 4 y 5). Estas quedarán alojadas en la carpeta de descargas y con esto quedará finalizada la gestión del año en Alexia.

|    | EJERCICIO:           | 2020                                        |
|----|----------------------|---------------------------------------------|
| Er | nseñanza (Opcional): | Enseñanza Media Científico-Humanista (NMCH) |
|    | Curso (Opcional):    | - Seleccionar -                             |
|    | SEP:                 | Solo alumnos SEP                            |

## Subir actas a SIGE Archivos 4 y 5

El último paso que tendremos que realizar, es subir los archivos 4 y 5 generados por Alexia a SIGE. En el sistema SIGE, ir al punto número 4 (Calificaciones y situaciones finales de los Alumnos) > Seleccionar *Calificaciones Alumnos* e importar archivo numero 4 en formato TXT que se descargó en Alexia en el punto anterior.

| Sistema Información General de<br>Estudiantes (SIGE)                                                                                          |                                                               |
|----------------------------------------------------------------------------------------------------|---------------------------------------------------------------|
|                                                                                                    | 🔊 Página de manuales                                          |
| Inicio Datos Generales Adm. Matrícula Asistencia Actas 2020 CRA Textos 20                                                                     | 21 Reportes y Archivos Consultas 🍭                            |
| Resumen Proceso Generar Actas                                                                                                    |                                                               |
| Ingresar calificaciones finales para alumnos en cada subsector.                                                                               | Atomosi<br>asociado al curso.<br>n el que desea trabajar.     |
| O Importe las calificaciones desde su Software de Gestión Escolar                                                                             | ar Archivo                                                    |
| <ul> <li>Simbología         <ul> <li>Curso con calificaciones ingresadas.</li> <li>Curso sin calificaciones o parciali</li> </ul> </li> </ul> | ente ingresadas. • Curso sin subsectores o alumnos asociados. |
| 10 Educación Parvularia                                                                                                    |                                                               |
| 1er Nivel De Transición (Pre-Kinder) A (34) 🛛                                                                                                 | 2° Nivel De Transición (Kinder) A (35) ↔                      |

Del mismo modo procederemos para la subida del archivo 5 a SIGE. Presionamos el botón *Situación Final* e pulsamos la opción de *importar Archivo*. Seleccionamos el archivo 5 que se generó en Alexia y que quedó guardado en la carpeta de descargas de su computador.

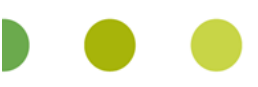